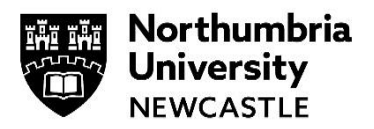

## Getting MATLAB software for home use

(Only available to Students, Staff and Researchers within the Faculty of Engineering and Environment.)

MATLAB integrates computation, visualization, and programming in an easy-to-use environment where problems and solutions are expressed in familiar mathematical notation.

The Faculty of engineering and Environment provide MATLAB to Students and Staff to install on their personal computers. What's more, you can install it on multiple devices.

1 Go to https://uk.mathworks.com/login and login

## If you don't already have an account:

- Click Create an account and use your @northumbria.ac.uk email account using a personal email account will not work
- You'll receive an email asking you to Verify your email address
- Once done, you'll be logged into MathWorks with the associated 893265 license

## MathWorks Account Search MathWorks.com

Q

Verify your email address

1. Go to your inbox for tsdc1@northumbria.ac.uk.

2. Click the link in the email we sent you.

## Didn't receive the email?

- · Check your spam folder.
- · Send me the email again.
- If you still have not received the email, see Email Verification or contact Customer Support.
- 2 You'll then see a My Software screen

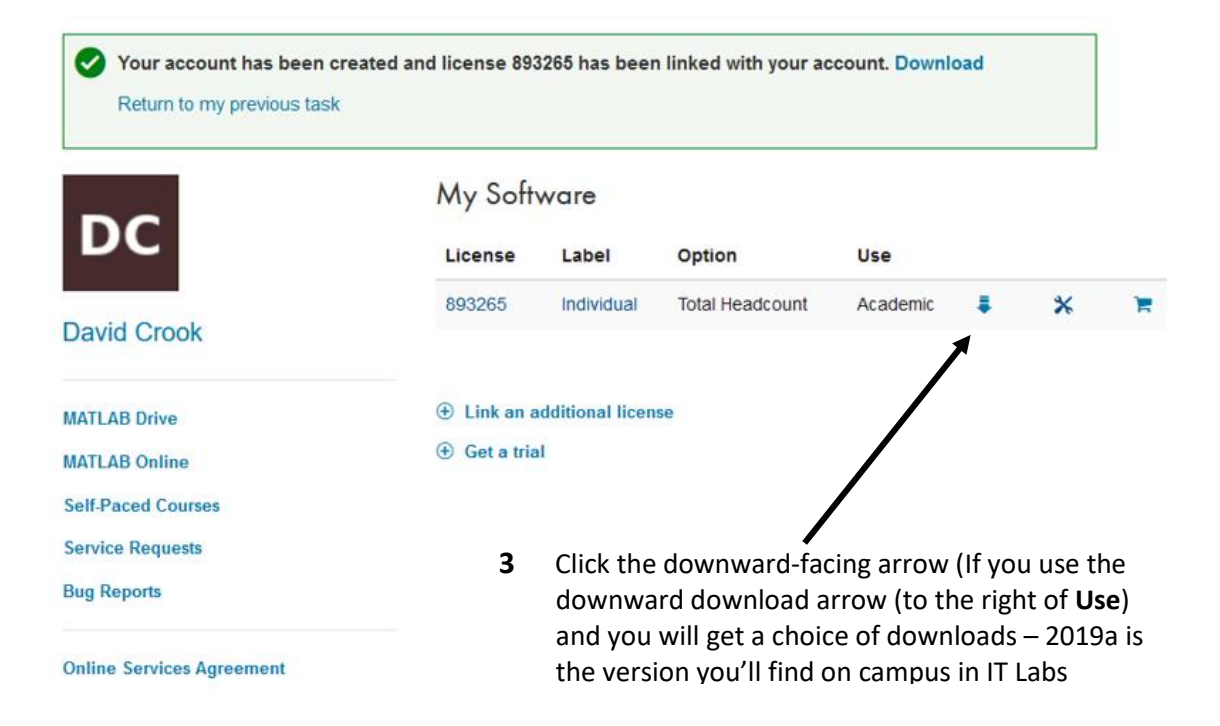

- Select your operating 4 Downloads system and follow Licensed Downloads FAQ Trials FAQ Download & Install Troubleshooting Contact support the steps to Download earlier release Download R2019b download and install R2019a **₹ R**2019**b** R2018b Run the exe file and 5 R2018a R2019b Released: 2019-09-11 System Requirements setup will begin R2017b se Highlight R2017a \_ 0 % When asked to Select 📣 MathWorks Installer 6 Select installation method Installation method, choose MATLAB SIMULINK Log in with a MathWorks Account Connection Settings log in with a MathWorks Requires an Internet connection R2015a Account O Use a File Installation Key What is this? No Internet connection required 7 Click **Next**, read and accept the License Agreement and click Next 📣 License Selection Enter your Mathworks login 8 (the one you may have just Select a license or enter an Activation Key MATLAB SIMULINK The installer will determine which products to install based on your license. created earlier) Select a license: R2015a License Label Option Ensure **Select a Licence** is 9 chosen and you will then be offered your license O Enter an Activation Key for a license not listed: A Confirmation 10 Continue to click **Next** until vou reach the Confirmation License number: 1073715 MATLAB<sup>®</sup> SIMULINK<sup>®</sup> screen Installation folder: C:\Program Files\MATLAB\R2015a R2015a Click Install and MATLAB 11 One or more products are already installed in this folder and will be overwritten will download and install Products: MATLAB 8.5 Simulink 8.5 Bioinformatics Toolbox 4.5.1 Bioinformatics Toolbox 4.5.1 Communications System Toolbox 6.0 Control System Toolbox 9.9 Curve Fitting Toolbox 3.5.1 Data Acquisition Toolbox 3.7 DSP System Toolbox 9.0 Evend series Toolbox 9.0 12 Check that the Activate MATLAB box is TICKED and Fuzzy Logic Toolbox 2.2.21 click Next 📣 MathWorks < Back Install > Cancel Help **IT SERVICE DESK - OPEN 24** 13 Click **Confirm** to register your licence – 24 HOURS HOURS, 365 DAYS A YEAR you now have access to MATLAB on your personal computer. servicedesk@northumbria.ac.uk Email 0191 227 4242 Phone
  - Chat northumbria.ac.uk/itchat